## Instrukcja zmiany aplikacji Dzienniczek na urządzenia mobilne.

1. Aby, zarejestrować ucznia w nowej aplikacji, należy zalogować do dziennika poprzez stronę internetową <u>www.prymus.org.pl</u> (rys,1) -zakładka dziennik uonet.

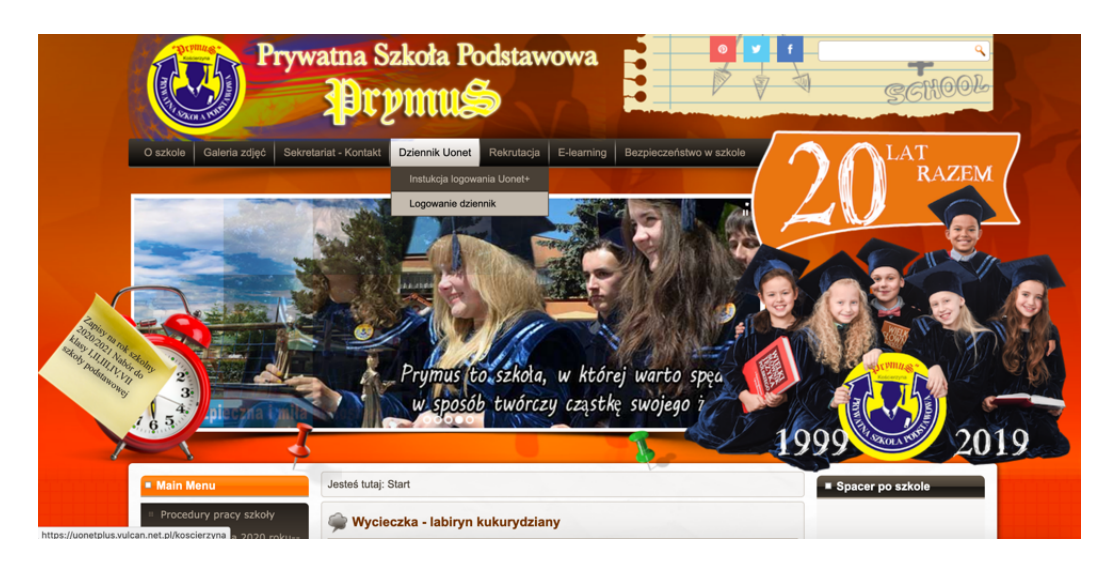

2. Następnie po zalogowaniu przechodzimy do zakładki "Uczeń NOWOŚĆ".

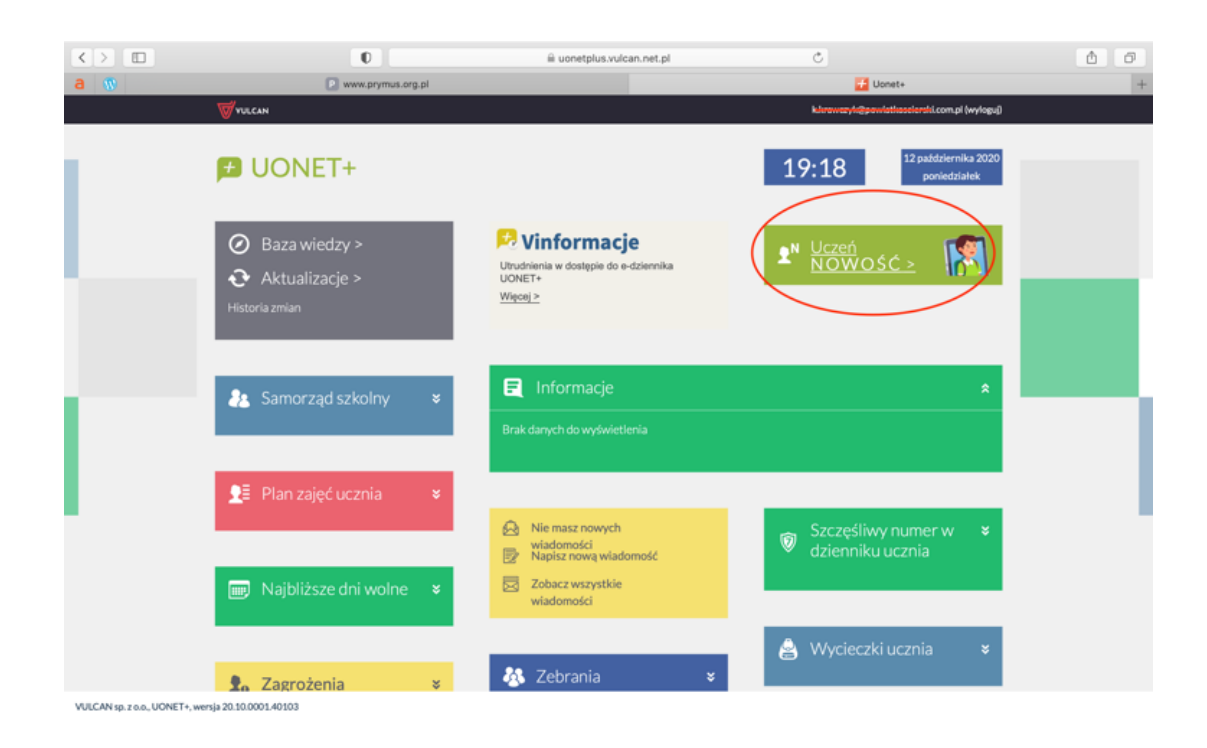

3. Kolejnym krokiem jest instalacja aplikacji na telefonie oraz przejście do zakładki Dostęp mobilny

| 🔹 Safari Plik Edycja | Widok Historia Zakładki Okno | Pomoc                 |              | 令 🕴 25% 🕞 🖣 | Pon. 12.10 19 22 Q 😑 |
|----------------------|------------------------------|-----------------------|--------------|-------------|----------------------|
| • • < > 🗉            | 0 🕀                          | iii uonetplus-uczen.v | ulcan.net.pl | Ċ           | 6 0                  |
| <b>a</b> 🔞           | www.prymus.org.pl            |                       |              | 🤯 Oceny     | +                    |
| Uczen na tie klasy   | Historia                     |                       |              |             |                      |
| Zebrania             | Informatida                  |                       |              |             |                      |
| Dane ucznia          | погтасука                    |                       |              |             |                      |
| Plan zajęć           | Język angielski              |                       |              |             |                      |
| Lekcje               | Język niemiecki              |                       |              |             |                      |
| Sprawdziany, zadania |                              |                       |              |             |                      |
| Szkoła i nauczyciele | Język polski                 |                       |              |             |                      |
| Formularze           | Język regionalny – kaszubski |                       |              |             |                      |
| Dostęp mobilny       |                              |                       |              |             |                      |
| Dosten Office 365    | Matematyka                   |                       |              |             |                      |
| Pomoc                | Muzyka                       |                       |              |             |                      |
|                      | Plastyka                     |                       |              |             |                      |
|                      |                              |                       |              |             |                      |
|                      | Przyroda                     |                       |              |             |                      |
|                      | Religia                      |                       |              |             |                      |
|                      |                              |                       |              |             |                      |
|                      | Technika                     |                       |              |             |                      |
|                      | Wychowanie fizyczne          |                       |              |             |                      |
|                      |                              |                       |              |             |                      |

4. Aby zarejestrować urządzenie mobilne (telefon, tablet) należy kliknąć zakładkę wygeneruj dostęp.

| $\langle \rangle$                                                                                         | 0                                                                                                    | uonetplus-uczen.vulcan.net.pl | Ċ                | <b>1 0</b> |  |  |  |  |
|----------------------------------------------------------------------------------------------------|----------------------------------------------------------------------------------------------------|-------------------------------|------------------|------------|--|--|--|--|
| a 🕲                                                                                                    | www.prymus.org.pl                                                                                                    |                               | 🤯 Dostęp mobilny |            |  |  |  |  |
| 🛃 Witryna uczni                                                                                           | ia/rodzica                                                                                                    |                               | Uczeń:           | •          |  |  |  |  |
| Oceny                                                                                                    | URZĄDZENIA MOBILNE                                                                                                    | INSTRUKCJA                    |                  |            |  |  |  |  |
| Frekwencja<br>Egzaminy zewnętrzne<br>Uwagi i osiągnięcia<br>Uczeń na tle klasy<br>Zebrania<br>Dane ucznia | Rejestracja nowego urządzenia<br>Kliknij poniższy guzik, aby zarejestrować nowe urządzenie mobilne za pomocą kodu QR.<br>WYGENERUJ KOD DOSTĘPU<br>Zarejestrowane urządzenia<br>Poniżej znajdziesz listę wszystkich urządzeń mobilnych przypisanych do Twojego konta w systemie UONET+. Jeżeli nie korzystasz już z jakiegoś<br>urządzenia, możesz ie wyrejestrować. |                               |                  |            |  |  |  |  |
| Lekcje<br>Sprawdziany, zadania<br>Szkoła i nauczyciele<br>Formularze                                      |                                                                                                    | Brak zarejestrowany           | ch urządzeń      |            |  |  |  |  |
| Dostęp mobilny<br>Dostęp Office365<br>Pomoc                                                               |                                                                                                    |                               |                  |            |  |  |  |  |

Copyright by VULCAN Sp. z o.o. - UONET+, wersja: 20.10.0001.40103

Polityka prywatności (pliki cookie) >>>

5. Po wygenerowaniu kodu należy zeskanować go poprzez aparat w telefonie lub tablecie w celu rejestracji urządzenia. Po zeskanowaniu telefon lub tablet poprosi nas o pin, który znajduje się pod wygenerowanym kodem w trzecim wierszu. Pin dla każdego użytkownika jest generowany indywidualnie.

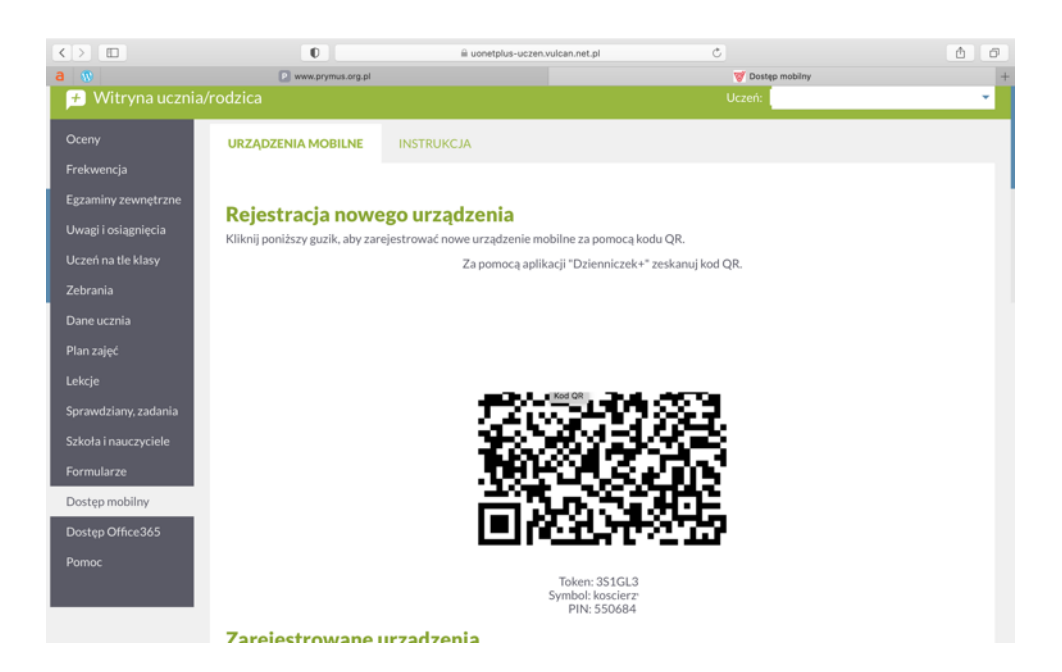